A Department or Sub Department Coordinator has access to change individuals in the assigned department/sub departments

Change Individual Assignments in ERSV10

- 1. Click on Management
- 2. Click on Assignments

| JOHNS HOPKINS | -                 | Je<br>Effort Form                               | Management    | Contensity    |                       |         | -        | Home Profile Logout<br>Cardwell, Laura<br>Departmental Coordinator<br><u>View Assigned Departments</u> |
|---------------|-------------------|-------------------------------------------------|---------------|---------------|-----------------------|---------|----------|----------------------------------------------------------------------------------------------------|
|               |                   |                                                 | Assignments   |               |                       |         |          |                                                                                                    |
| -             |                   | Effort Form Status                              | Notifications | -             | My Status / To Do     |         |          |                                                                                                    |
|               |                   |                                                 | 🚔 Print Forms |               |                       | Current | Prior(s) |                                                                                                    |
|               | 0% Complete       | Total 0 out of 4 forms Complete                 |               | Dro Doužovy   | Pending Critical      | 0       | 0        |                                                                                                    |
|               | Demonstrum Demind | 4 pending Pre Review<br>0 pending Certification |               | Pre Review    | Pending Non-Critical  | 3       | 2        |                                                                                                    |
|               | 123118            | 15 from Prior Periods                           |               |               |                       |         |          |                                                                                                    |
|               |                   |                                                 |               | Certification | Pending               | 0       | Z        |                                                                                                    |
|               |                   | Search Employee Effort Forms                    |               |               | Pending Pre Review    | 4       | 2        |                                                                                                    |
|               |                   |                                                 |               | _             | Danding               | 0       |          |                                                                                                    |
|               |                   | Employee Account                                |               | Post Review   | Pending Certification | 0       | 3        |                                                                                                    |
|               |                   | Search                                          |               |               | r onding continention | Ť       | ×        |                                                                                                    |
|               |                   |                                                 | _             |               |                       |         |          |                                                                                                    |
|               |                   |                                                 |               |               |                       |         |          |                                                                                                    |
|               |                   |                                                 |               |               |                       |         |          |                                                                                                    |

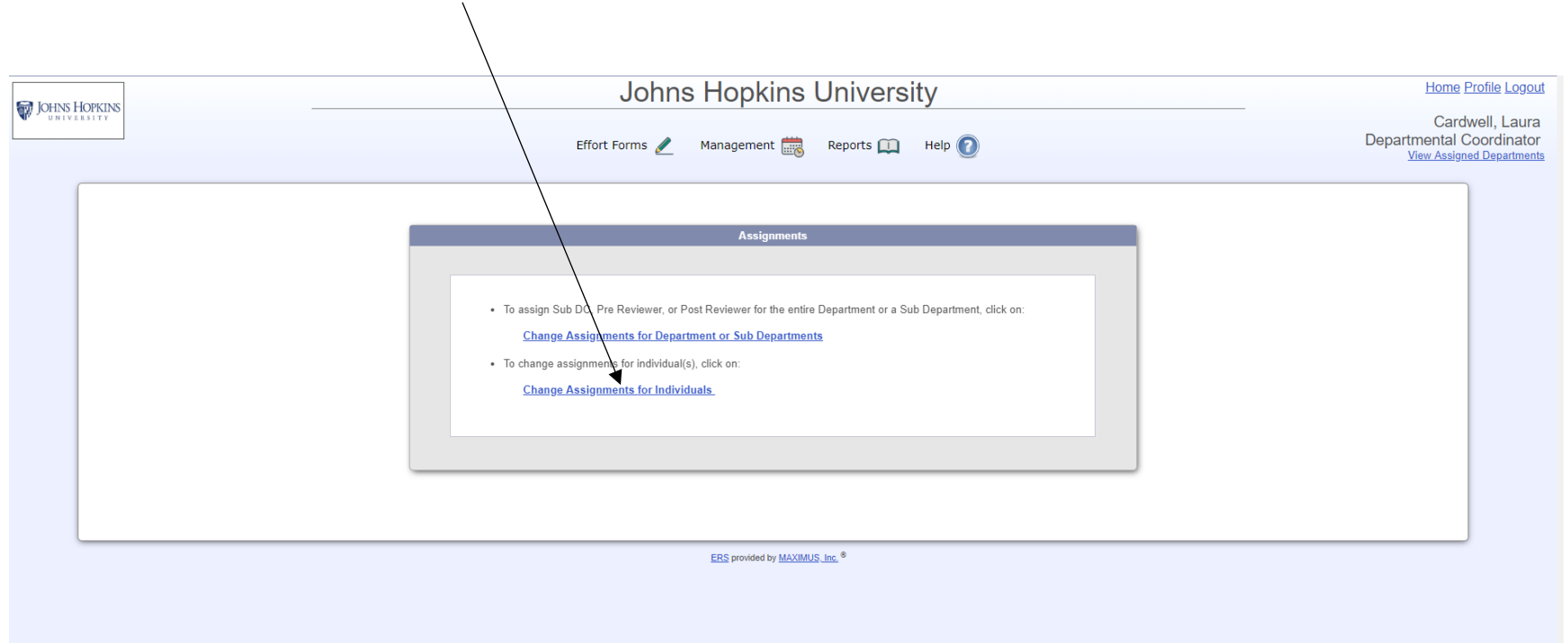

#### 3. Select Change Assignments for Individuals

#### 4. Select the department(s) and click on Proceed

| S IOHNIS HODKINS | Jo                                                 | hns Hopkins Unive                        | ersity             | Home Profile Logout |  |  |  |  |  |
|------------------|----------------------------------------------------|------------------------------------------|--------------------|---------------------|--|--|--|--|--|
|                  | Effort Forms 🥒 👻 Management 🚟 👻 Reports 🛄 Help 🕐 👻 |                                          |                    |                     |  |  |  |  |  |
|                  | C                                                  | nange Assignments for Individ            | duals              |                     |  |  |  |  |  |
|                  | Check All                                          | Select Department(s) Check All Clear All |                    |                     |  |  |  |  |  |
|                  | Displaying 2 of 2 records                          |                                          |                    |                     |  |  |  |  |  |
|                  | Selection                                          | Department +                             | Department Name 🔶  |                     |  |  |  |  |  |
|                  |                                                    |                                          |                    |                     |  |  |  |  |  |
|                  |                                                    | 00000000                                 | Default Department |                     |  |  |  |  |  |
|                  |                                                    | 10001000                                 | ERS TEST           |                     |  |  |  |  |  |
|                  |                                                    | Proceed                                  |                    |                     |  |  |  |  |  |

5. Select the appropriate sub departments(s) and click on Proceed

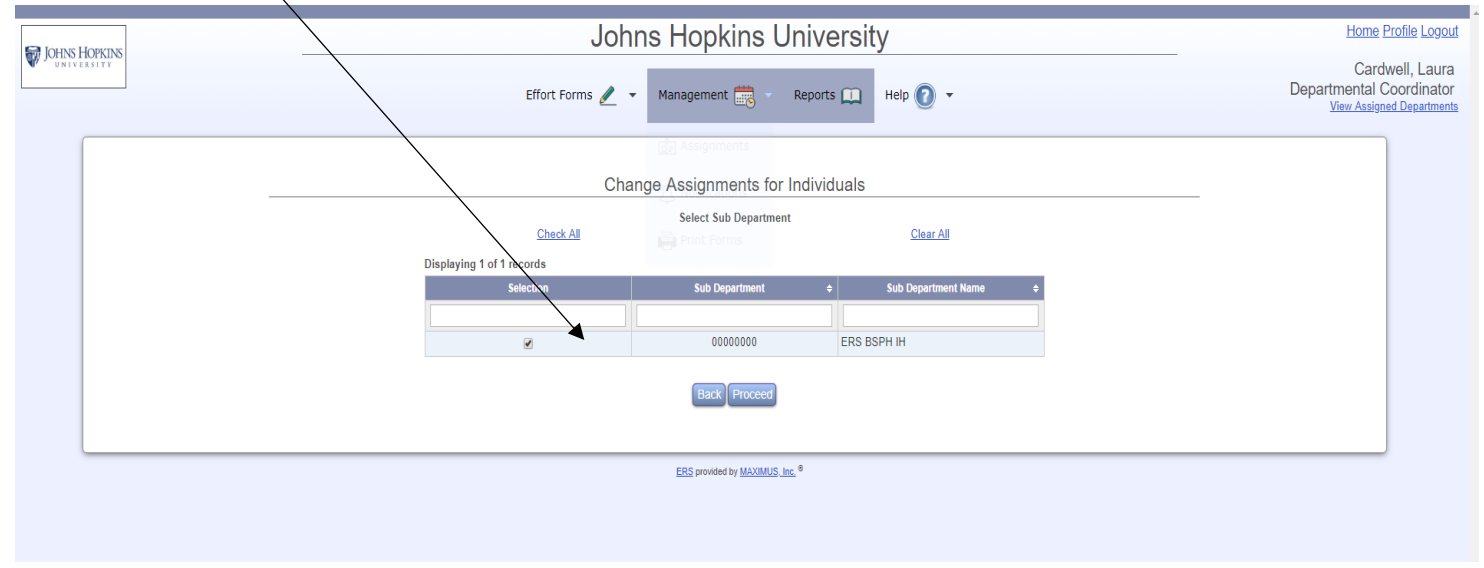

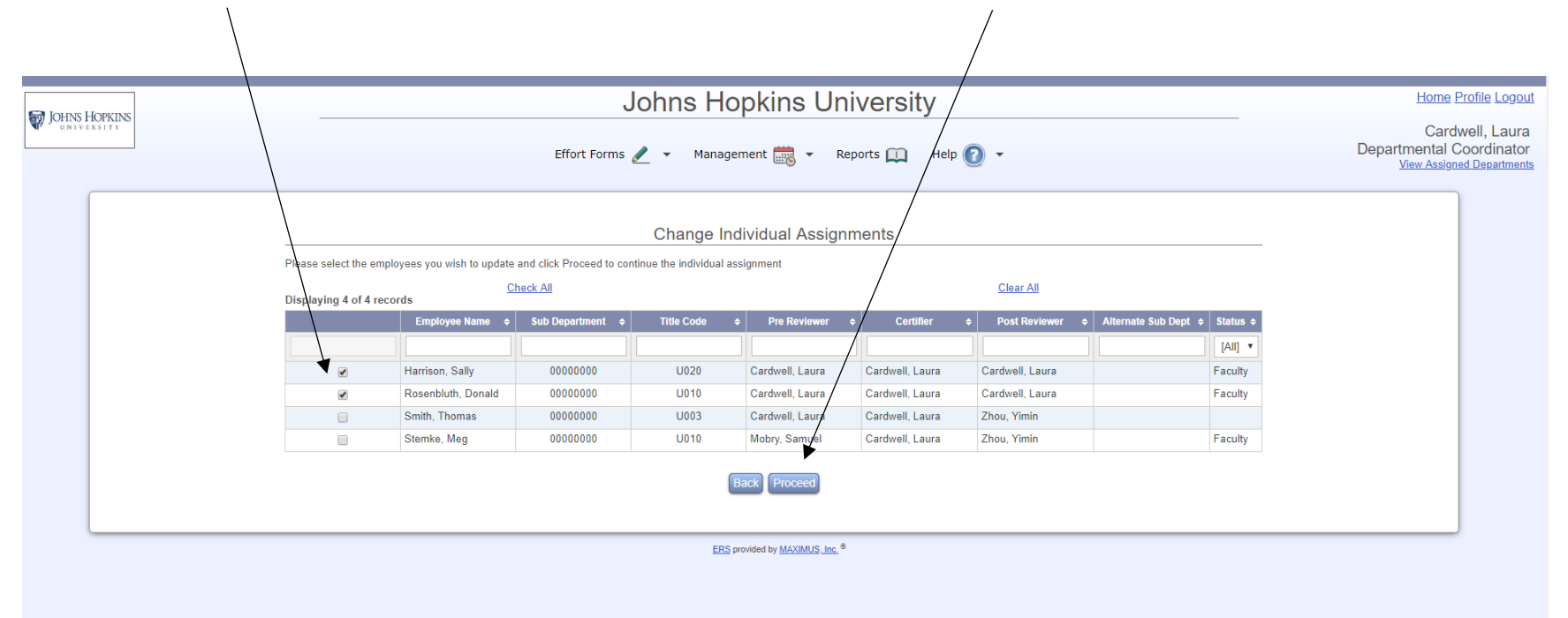

6. Select the Individual whose assignments that need to be changed and click on Proceed

|                   |                                                                                                    |                                                                                        | Johnshop                                                             |                                 | ity             |                    | <u></u> |
|-------------------|----------------------------------------------------------------------------------------------------|----------------------------------------------------------------------------------------|----------------------------------------------------------------------|---------------------------------|-----------------|--------------------|---------|
|                   |                                                                                                    | Cardwell, Laur<br>Departmental Coordinato<br><u>View Assigned Departme</u>             |                                                                      |                                 |                 |                    |         |
|                   |                                                                                                    |                                                                                        | Change Individ                                                       | dual Assignments                |                 |                    |         |
| Y<br>If           | ou have selected to change the assi<br>this is correct, select the option and cli                                                                | gnment setting for the follo<br>ck Proceed. If this is not con                         | wing employees<br>ect, please click Back to select                   | other employees.                |                 |                    |         |
|                   | Employee Name                                                                                                    | Sub Department                                                                         | Pre Reviewer                                                         | Certifier                       | Post Reviewer   | Alternate Sub Dept |         |
| $\langle \rangle$ | Harrison, Sally                                                                                                    | 0000000                                                                                | Cardwell, Laura                                                      | Cardwell, Laura                 | Cardwell, Laura |                    |         |
|                   | Rosenbluth, Donald                                                                                                    | 0000000                                                                                | Cardwell, Laura                                                      | Cardwell, Laura                 | Cardwell, Laura |                    |         |
| Y                 | Change Pre Reviewer.     All the selected employees     Change Post Reviewer.     Alsign to a different Sub Dep     Move back to original Sub De | assignment settings for the a<br>above are faculty and thei<br>partment.<br>epartment. | bove individuals. Please select .<br>r certifier can not be changed. | an appropriate option to contin | ue:             |                    |         |
|                   |                                                                                                    |                                                                                        | Back                                                                 | Proceed                         |                 |                    |         |
|                   |                                                                                                    |                                                                                        | ERS provided                                                         | d by MAXIMUS, Inc.              |                 |                    |         |

7. Select the assignment you would like to change (Pre Reviewer, Post Reviewer or Certifier (for non-faculty) and click on Proceed

8. Select the individual who should be assigned the role. If the individual isn't listed or would like to assign the role to another department, select the option Assign somebody not in your domain

| 9.        | Click on Proceed |                                                                                                    |                                 |                |                                                                                 |
|-----------|------------------|----------------------------------------------------------------------------------------------------|---------------------------------|----------------|---------------------------------------------------------------------------------|
| C laure l |                  | Johns                                                                                                    | Hopkins University              |                | Home Profile Logout                                                             |
| JOHNST    |                  | Effort Forms 🥒 👻 1                                                                                                    | Management 🚋 🔹 Reports 🛄 H      | telp 🕐 👻       | Cardwell, Laura<br>Departmental Coordinator<br><u>View Assigned Departments</u> |
|           |                  | Chan                                                                                                    | ge Individual Assignments       |                | _                                                                               |
|           |                  | You have selected the option - Change Post Reviewer for the selected employees<br>To change Post Reviewer, you may choose one from the following options:<br>- <u>Assign somebody front in your domain</u> , or<br>- Assign somebody from the following list: |                                 |                |                                                                                 |
|           |                  |                                                                                                    | Displaying 4 of 4 records       |                |                                                                                 |
|           |                  |                                                                                                    | Employee Name 🗢                 | Sub Department |                                                                                 |
|           |                  | Harrison, Sally                                                                                                    |                                 | 0000000        |                                                                                 |
|           |                  | Rosenbluth, Don:                                                                                                    | ald                             | 0000000        |                                                                                 |
|           | •                | <ul> <li>Smith, Thomas</li> </ul>                                                                                                    |                                 | 0000000        |                                                                                 |
|           |                  | Stemke, Meg                                                                                                    |                                 | 0000000        |                                                                                 |
|           |                  |                                                                                                    | Back Proceed                    |                |                                                                                 |
|           |                  |                                                                                                    | ERS provided by MAXIMUS, Inc. ® |                |                                                                                 |

## 10. If the individual assigned to the role is correct, click on Apply $\int_{1}^{1}$

| Johns Hop                                                                        | kins University        |                | Home Profile Logout                                                             |  |  |  |  |  |  |
|----------------------------------------------------------------------------------|------------------------|----------------|---------------------------------------------------------------------------------|--|--|--|--|--|--|
| Effort Forms 🥒 Managem                                                           | ent 🚋 Reports 🛄 Help 🕐 |                | Cardwell, Laura<br>Departmental Coordinator<br><u>View Assigned Departments</u> |  |  |  |  |  |  |
| Change Individual Assignments                                                    |                        |                |                                                                                 |  |  |  |  |  |  |
| You have selected Smith, Thomas to be the Post Reviewer for following employees: |                        |                |                                                                                 |  |  |  |  |  |  |
| Employee Name                                                                    |                        | Sub Department |                                                                                 |  |  |  |  |  |  |
| Harrison, Sally<br>Resemblish Denald                                             | 00000000               | 0000000        |                                                                                 |  |  |  |  |  |  |
|                                                                                  | 000000                 |                |                                                                                 |  |  |  |  |  |  |
| Role Adjustme                                                                    | 1                      |                |                                                                                 |  |  |  |  |  |  |
| Current Role for Smith, Thomas is:                                               |                        | No Role in ERS |                                                                                 |  |  |  |  |  |  |
| Role for Smith, Thomas after assignment will be:                                 |                        | Post Reviewer  |                                                                                 |  |  |  |  |  |  |
| To select another employee, click Back.                                          | *                      |                |                                                                                 |  |  |  |  |  |  |
| Bad                                                                              | ck Apply               |                |                                                                                 |  |  |  |  |  |  |
| _                                                                                |                        |                |                                                                                 |  |  |  |  |  |  |
|                                                                                  |                        |                |                                                                                 |  |  |  |  |  |  |
|                                                                                  |                        |                |                                                                                 |  |  |  |  |  |  |
|                                                                                  |                        |                |                                                                                 |  |  |  |  |  |  |
| ERS provid                                                                       | ed by MAXIMUS_Inc.®    |                |                                                                                 |  |  |  |  |  |  |

11. The system will reflect the new role change. Three options will be given, Continue "continue work on the same individuals", Return "work on another group of individuals" or Exit to return to the ERS home page.

| IOHNS HOPKINS |                                                                                   |                                                                                                    | Johns Hop       | kins Universi          | ty            |                    | Home Profile Logou |  |  |
|---------------|-----------------------------------------------------------------------------------|----------------------------------------------------------------------------------------------------|-----------------|------------------------|---------------|--------------------|--------------------|--|--|
| UNIVERSITY    |                                                                                   | Cardwell, Laura<br>Departmental Coordinator<br><u>View Assigned Department</u>                                                                                                    |                 |                        |               |                    |                    |  |  |
|               | Smith, Thomas has been successfu                                                  | lly assigned as Post Review                                                                                                    | Change Indivi   | dual Assignments<br>s. |               |                    |                    |  |  |
|               | Employee Name                                                                     | Sub Department                                                                                                    | Pre Reviewer    | Certifier              | Post Reviewer | Alternate Sub Dept |                    |  |  |
|               | Harrison, Sally                                                                   | 0000000                                                                                                    | Cardwell, Laura | Cardwell, Laura        | Smith, Thomas |                    |                    |  |  |
|               | To continue to work on the same indivi<br>To work on another individual in the pr | To continue to work on the same individual(s) listed above in the Employee Name column with additional assignment options, click on Continue<br>To work on another individual in the previously selected Sub Departments, please click on Return |                 |                        |               |                    |                    |  |  |
|               | ro on to an abunding many page,                                                   |                                                                                                    | Exit            | turn Continue          |               |                    |                    |  |  |
|               |                                                                                   |                                                                                                    | ERS provide     | ed by MAXIMUS, Inc. ®  |               |                    |                    |  |  |

A Department have access to change assignments for Department or Sub Departments

- 1. Click on Management
- 2. Click on Assignments

| 6 | _                |                                                                            | ohns Hopkins  | s University        |                       |         | _        | <u> </u>                   |
|---|------------------|----------------------------------------------------------------------------|---------------|---------------------|-----------------------|---------|----------|----------------------------|
|   |                  | Effort Forms                                                               | Aanagement    | ✓ Reports □ Help  ▼ |                       |         |          | Departmer<br><u>View</u> , |
|   |                  |                                                                            | Assignments   |                     |                       |         |          |                            |
| - |                  | Effort Form Status                                                         | Notifications | -                   | My Status / To Do     |         |          |                            |
|   |                  |                                                                            | 🚔 Print Forms |                     |                       | Current | Prior(s) |                            |
|   | 0% Complete      | Total 0 out of 4 forms Complete                                            |               | Dro Pov             | Pending Critical      | 0       | 0        |                            |
|   | Paparting Pariod | pending Pre Keview     0 pending Certification     0 pending Certification |               |                     | Pending Non-Critical  | 3       | 2        |                            |
|   | 123118           | 15 from Prior Periods                                                      |               |                     | _                     |         |          |                            |
|   |                  |                                                                            |               | Certifica           | Pending               | 0       | Z        |                            |
|   |                  | Search Employee Effort Forms                                               |               |                     | Pending Pre Review    | 4       | 2        |                            |
|   |                  |                                                                            |               |                     | Pending               | 0       | 4        |                            |
|   |                  | Employee     Account                                                       |               | Post Rev            | Pending Certification | 0       | 3        |                            |
|   |                  | Search                                                                     |               |                     |                       |         |          |                            |
|   |                  |                                                                            |               |                     |                       |         |          |                            |

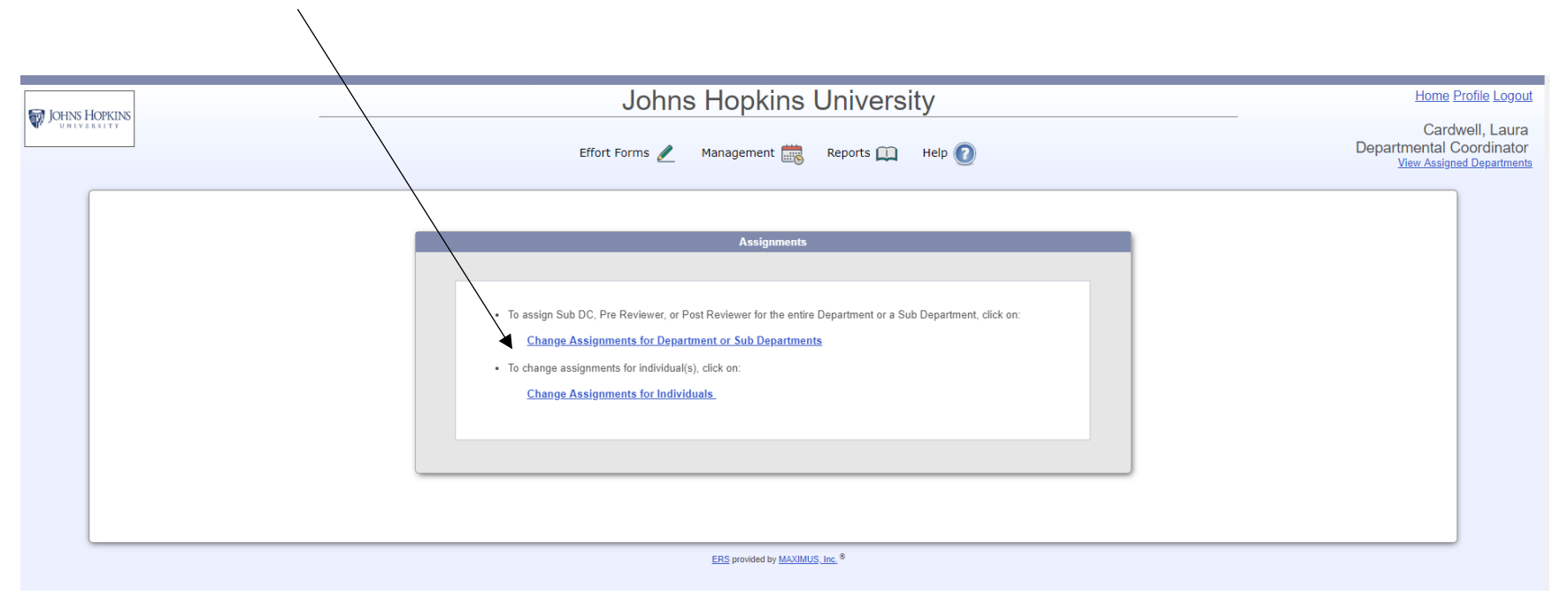

#### 3. Select Change Assignments for Department or Sub Departments

|                          | Home Profile Logo |                        |               |                       |                     |                  |                      |                                                                                |
|--------------------------|-------------------|------------------------|---------------|-----------------------|---------------------|------------------|----------------------|--------------------------------------------------------------------------------|
|                          |                   | Effort Forms 🤞         | n Managemen   | t 読 🔻 Reports 🕻       | 🗋 Help 🕐 🗸          |                  |                      | Cardwell, Laura<br>Departmental Coordinator<br><u>View Assigned Department</u> |
| You are in charge of the |                   |                        |               |                       |                     |                  |                      |                                                                                |
| Displaying 1 of 1 recor  | rds               | Sub Department Assignn | nents         |                       |                     | Sub DC Rights    |                      |                                                                                |
| Select Sub<br>Department | Sub DC            | Pre Reviewer           | Post Reviewer | Allow No Pre Review ¢ | Edit Pre Reviewer 💠 | Edit Certifier 🔶 | Edit Post Reviewer 🗢 |                                                                                |
|                          |                   |                        |               |                       |                     |                  |                      |                                                                                |
| 0000000                  | Stemke, Meg       | Mobry, Samuel          | Stemke, Meg   | N                     | Y                   | Y                | Y                    |                                                                                |
|                          |                   |                        | Back          | Proceed               |                     |                  |                      |                                                                                |
|                          |                   |                        | ERS provide   | d by MAXIMUS, Inc. ®  |                     |                  |                      |                                                                                |

### 4. Select the sub department(s) and click on Proceed

١

| IOHNS HOPKINS |                                                    |                                                                   |                                                                                                |                                                                                              | Johns Ho                                          | pkins Univer                                | rsity             |                |                    | Home Pro |
|---------------|----------------------------------------------------|-------------------------------------------------------------------|------------------------------------------------------------------------------------------------|----------------------------------------------------------------------------------------------|---------------------------------------------------|---------------------------------------------|-------------------|----------------|--------------------|----------|
| UNIVERSITY    | Effort Forms 🥒 🔹 Management 🗮 👻 Reports 🛄 Help 🕜 🔹 |                                                                   |                                                                                                |                                                                                              |                                                   |                                             |                   |                |                    |          |
|               |                                                    | You have selected sub d                                           | lepartment 0000000                                                                             | ) - ERS BSPH IH<br>seed. If this is not corr                                                 | Change Sub D                                      | epartment Assignment                        | ents              |                |                    |          |
|               | \                                                  |                                                                   |                                                                                                |                                                                                              | Current Settings For Su                           | ıb Department 00000000 - ERS BS             | рн ін             |                |                    |          |
|               | \                                                  | Sub Department Assignments Sub DC Rights                          |                                                                                                |                                                                                              |                                                   |                                             |                   |                |                    |          |
|               | ,                                                  | Sub Department                                                    | Sub DC                                                                                         | Pre Reviewer                                                                                 | Post Reviewer                                     | Allow No Pre Review                         | Edit Pre Reviewer | Edit Certifier | Edit Post Reviewer |          |
|               |                                                    | 0000000                                                           | Stemke, Meg                                                                                    | Mobry, Samuel                                                                                | Stemke, Meg                                       | N                                           | Y                 | Y              | Y                  |          |
|               |                                                    | You have following options<br>Change Su<br>Change Su<br>Change Su | s to adjust current Sub<br>ubDC / Update SubD(<br>ub Department Pre Ro<br>ub Department Post R | o Department Assignn<br>C Rights For 0000000<br>eviewer For 00000000<br>Reviewer For 0000000 | nents. Please select an ap<br>0.<br>).<br>0.<br>I | propriate option to continue:               |                   |                |                    |          |
|               |                                                    |                                                                   |                                                                                                |                                                                                              | <u>ERS</u> p                                      | rovided by <u>MAXIMUS_Inc.</u> <sup>®</sup> |                   |                |                    |          |

# 5. Select the Sub Department Assignment to change

6. Select the individual who should be assigned the role. If the individual isn't listed or would like to assign the role to another department, select the option Assign somebody not in your domain

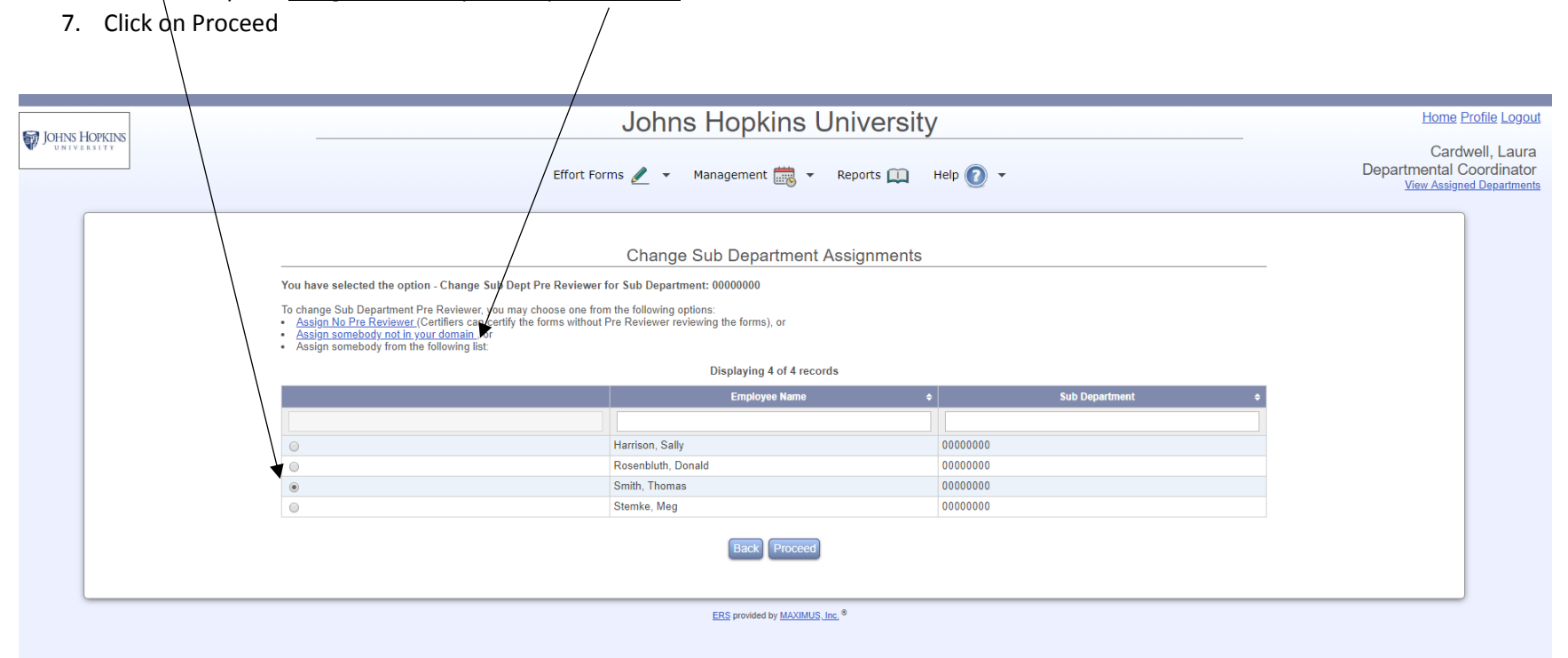

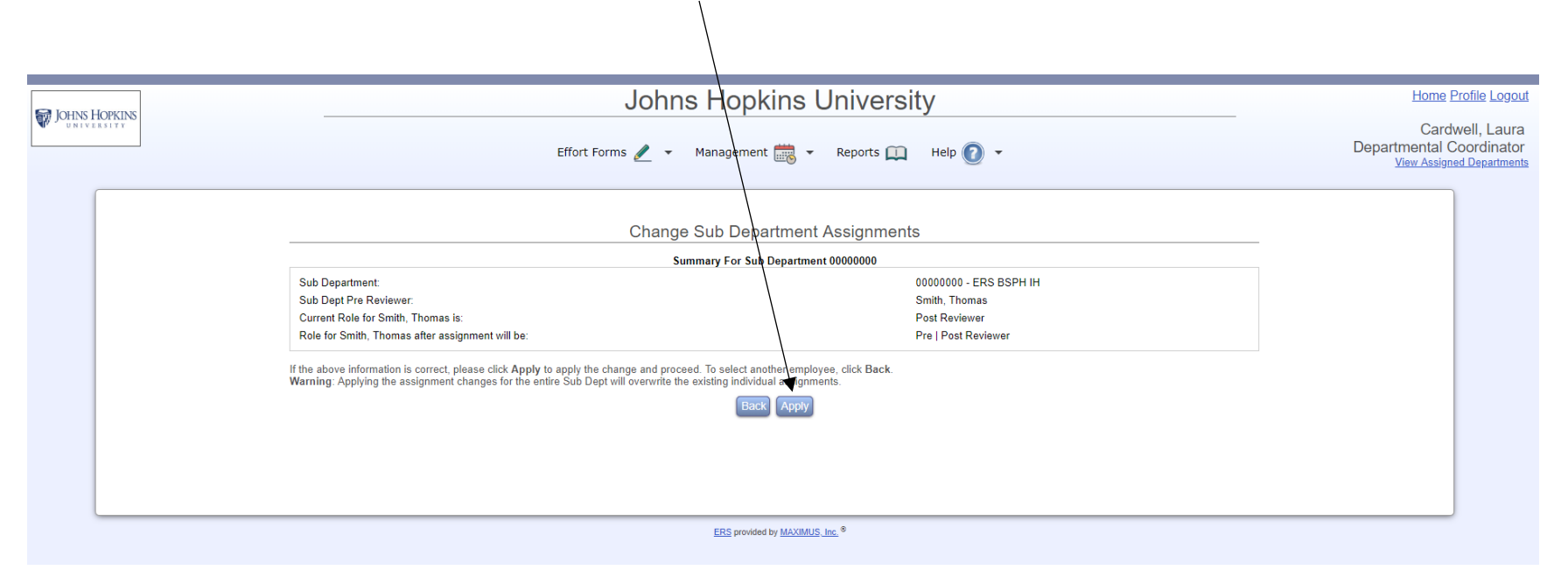

8. If the individual assigned to the role is correct, click on Apply

9. Click on Apply to complete the assignment change

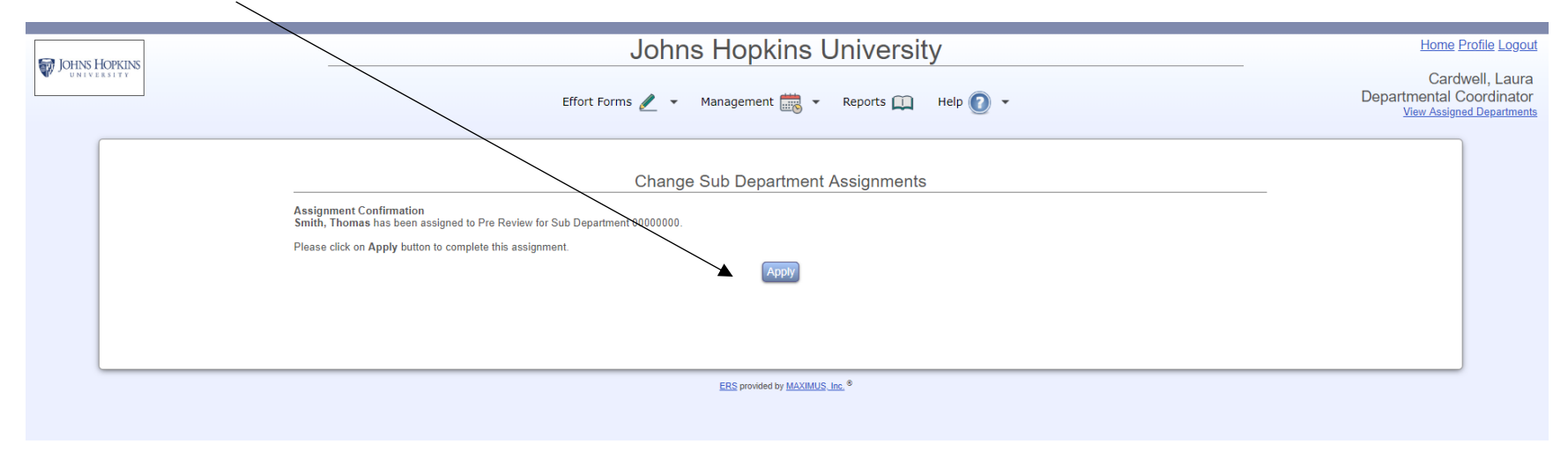

10. The system will reflect the new role change. Three options will be given, Continue "continue work on the same individuals", Return "work on another group of individuals" or Exit to return to the ERS home page

|  | OHNS HOPKINS       Johns Hopkins University         Effort Forms 🖉 Management 👼 Reports 🛄 Help 🕥                           |                                                                                        |                                   |                   |                |                    |  |  |  |
|--|----------------------------------------------------------------------------------------------------|----------------------------------------------------------------------------------------|-----------------------------------|-------------------|----------------|--------------------|--|--|--|
|  |                                                                                                    |                                                                                        |                                   |                   |                |                    |  |  |  |
|  | Change Sub Department Assignments Smith, Thomas has been successfully assigned as Pre Reviewer for Sub Department 00000000 |                                                                                        |                                   |                   |                |                    |  |  |  |
|  |                                                                                                    | Current Settings Fo                                                                    | r Sub Department 00000000 - ERS E | SPH IH            |                |                    |  |  |  |
|  |                                                                                                    | Sub Department Assignments                                                             |                                   | Sub DC Rights     |                |                    |  |  |  |
|  | Sub Department Sub DC                                                                                                    | Pre Reviewe Post Reviewer                                                              | Allow No Pre Review               | Edit Pre Reviewer | Edit Certifier | Edit Post Reviewer |  |  |  |
|  | 00000000 Stemke, Meg                                                                                                    | Smith, Thomas Stemke, Meg                                                              | N                                 | Y                 | Y              | Y                  |  |  |  |
|  | To continue to work on other assignment<br>To work on assignments for another Sub<br>To exit assignment, click on Exit     | options for the same Sub Department, please clic<br>Department, please click on Return | on Proceed                        |                   |                |                    |  |  |  |
|  |                                                                                                    | E                                                                                      | RS provided by MAXIMUS, Inc. ®    |                   |                |                    |  |  |  |